# はじめましょう!PC・スマホで簡単チェック!!

当健康保険組合の被保険者専用健康ポータルサイト

# マイヘルスウェブ MYHEALTH WEB 登録していますか?

## 利用すれば利用するほど、 MYポイントがたまる!

健康な人 (健康になった人) は どんどんポイントがたまるよ! 毎日の健康管理で、下記のような すてきなアイテムをもらっちゃおう♪

公式キャラクター 「ヘロンくん」

みなさまの健康づくりの一助とするための、あなた専用の健康ポータルサイト 「MY HEALTH WEB」を開設しています。健康情報・健康診査の結果・毎月の 医療費明細等、あなた専用の健康データをいつでもサイトで閲覧でき、健康な 毎日の生活に自由自在にお役立ていただくことができます。また、サイト活用 でポイントをゲットでき、お好きなアイテムに交換できます。

お問い合わせ先

MY HEALTH WEBヘルプデスク ☎03-5213-4467 平日 9:00~17:00

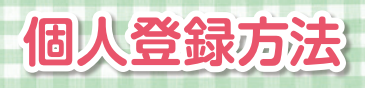

#### ジブラルタ健康保険組合 ÷ 住用のしくみ **e**soler -0 MY HEALTH 2024年11月1日からの大美に よら天吉(北京北県)により福岡 おれた秋をまへ(朱陽川区)につ 1/25 MACREA 7.8-8 ------(統要報告)MY HEALTH MER-スポー フクラブ・簡優なミナーについて、標準サ データーのみなさまにアンケートを実現し 今年度の 保健事業の 概要 NACA #41 REAL Property of the Pro-----NACES. ₿ M 5 < > avertell 社会保険のしおり O. こんなときどうするの?

ジプラルタ健康保険組合

ログインID

## (2)初回登録

(1)アクセス

URL

ログイン画面の【初回登録の方はこちら】のボタンをクリック 保険証やマイナ保険証、または資格確認書をご用意いただき、 「健康保険の記号・番号」「生年月日8ケタ」「カナ氏名」「メー

https://gib-oauth.mhweb.jp

ルアドレス」を入力し、【送信する】 ボタンをクリック

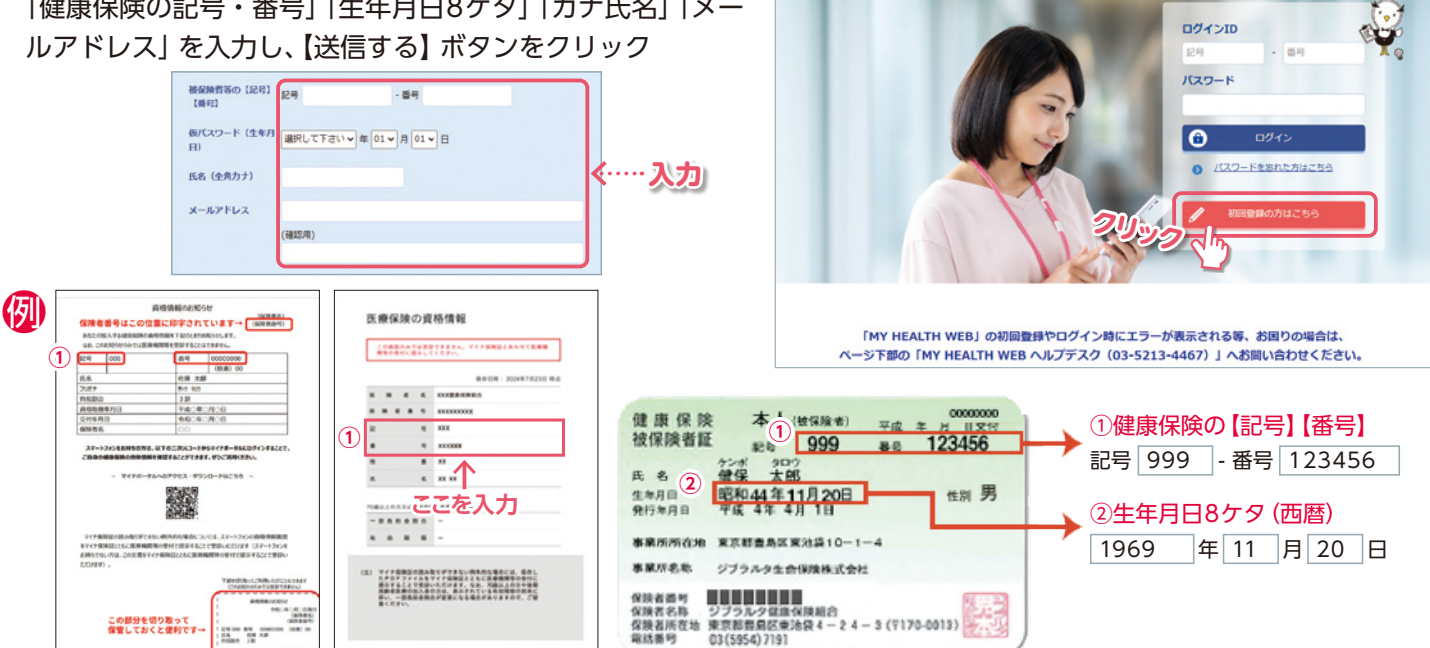

国人向け健康ボータルサイ

WEB

MY HEALTH

メールアドレス 会社のEメールアドレスでのご登録をおすすめします。初回登録後にEメールアドレスの変更は可能です。

#### 3 )本登録

- ●【2 初回登録】で登録したメールアドレスに仮登録完了の メールが届くので、メール本文記載のURLをクリック
- 「新しいパスワード」の欄に新しいパスワードを入力する (半角数字+英小文字で8~16字)

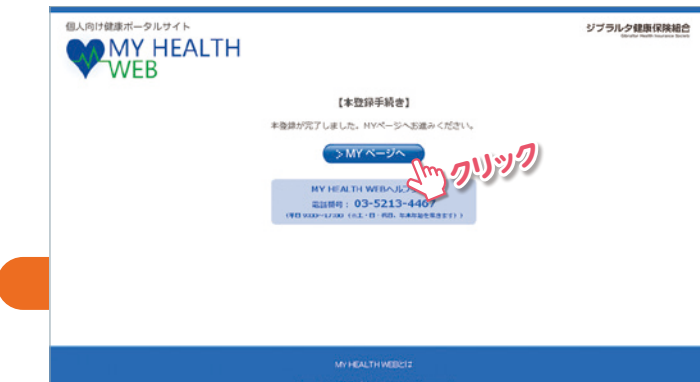

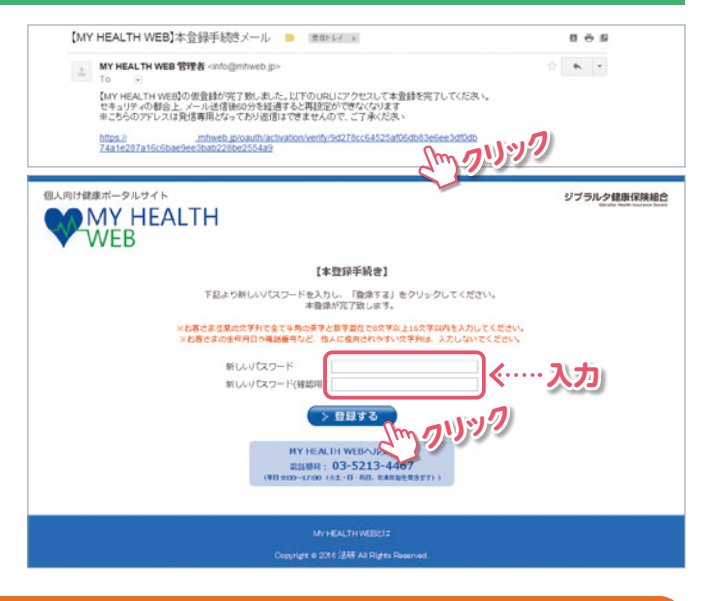

### 以上で登録完了です。

【MYページへ】をクリックしてMY HEALTH WEBを ご利用ください。